# 利用方法

## ◇経路探索サービス◇

指定した出発地から目的地までの経路を検索できます。また、整備されている地域内 の全ネットワークの表示、ネットワーク内のバリア箇所の表示ができます。

### ●経路探索方法

①.経路探索を行いたい地域を選択します。

| 経路探索          |
|---------------|
| → 品川区         |
|               |
| → 千代田区        |
| → 港区          |
| → 名古屋市        |
| → 新大阪地区       |
| → 北浜・淀屋橋・難波地区 |

②.①で選択した地域内で、経路を検索したい場所の出発地及び目的地をプルダウン

から選択します。

| 出発地·目的地                                                                                                    |  |
|----------------------------------------------------------------------------------------------------|--|
|                                                                                                    |  |
| 出発地                                                                                                    |  |
| JR御徒町駅 🔽                                                                                                    |  |
| JR御徒町駅           銀座線浅草駅           JR鶯谷駅           日比谷線入谷駅           中央図書館           台東区役所分庁舎           国立西洋美術館           上野動物園           浅草文化観光センター(仮案内所)           松坂屋(本館)           商店街(アメ横)           仲見世商店街           台東区役所           永寿総合病院           浅草寺病院 |  |

| 出発地·目的地         |        |  |
|-----------------|--------|--|
| 地域              |        |  |
| 上野駅周辺           |        |  |
| 出発地             |        |  |
| JR御徒町駅          | ~      |  |
| 目的地             |        |  |
| 銀座線浅草駅          | ~      |  |
| JR御徒町駅          |        |  |
| 銀座線浅草駅          |        |  |
| JR鶯谷駅           | _      |  |
| 日比谷線入谷駅 🏒 🕻     | ,<br>V |  |
| 中央図書館           | 2      |  |
| 台東区役所分庁舎        | ~      |  |
| 国立西洋美術館         |        |  |
| 上野動物園           |        |  |
| 浅草文化観光センター(仮案内所 | Ð l    |  |
| 松坂屋(本館)         |        |  |
| 商店街(アメ横)        |        |  |
| 仲見世商店街          |        |  |
| 合羽橋道具街          |        |  |
| JR上野駅           |        |  |
| 台東区役所           |        |  |
| 永寿総合病院          |        |  |
| 浅草寺病院           |        |  |

<目的地の選択>

出発地-目的地 地域 上野駅周辺 出発地 JR御徒町駅 ● 目的地 很座線浅草駅

<選択完了>

<出発地の選択>

#### ●経路探索方法(続き)

③.検索条件の設定をします。初期値のまま検索ボタンを押す場合は、距離が最短の 経路が表示されます。

また、6つの検索条件(最小幅員・勾配・路面状況・段差・階段・エレベータ)に関 して、複数選択することが可能です。

階段や段差を通行しない経路を探索する場合は、「段差を2cm以内」、「階段を使用しない」等にチェックをして、検索ボタンを押してください。

| 検索条件                              |
|-----------------------------------|
| 最小幅員                              |
| ○ 2m以上                            |
| ○ 1.5m以上                          |
| ○ 1.0m以上                          |
| ⊙ 1.0m未満の場所があっても通行可               |
| 勾配                                |
| ○ 最大8%以内                          |
| ○ 最大10%以内                         |
| ⊙ 問わない                            |
| 路面状況                              |
| ○ 全て舗装面                           |
| <ul> <li>土・砂利の道を通行可</li> </ul>    |
| 段差                                |
| ◯ 2cm以内                           |
| ○ 5cm以内                           |
| ○ 10cm以内                          |
| ● 10cm以上の段差があっても通行可               |
| 階段                                |
| ○ 使用しない                           |
| ○ 手すり付きの階段のみ使用可                   |
| ⊙ 使用可                             |
| エレペータ                             |
| ○ 車椅子対応のもののみ使用可                   |
| <ul> <li> 車椅子非対応でも使用可 </li> </ul> |
| <検索条件設定欄>                         |

④.経路を検索すると、出発地から目的地までの経路上に線が引かれます。なお、経路上には、色々なアイコン等が表示されます。これらについては、凡例をご参照ください。(※凡例参照)

注意!

選択した検索条件に該当する経路がない場合は、「指定された条件を満たす経路はあ りません」というメッセージが表示されます。その場合は、検索条件を設定し直してく ださい。

### ●全リンク表示方法

対象地域内の歩行空間ネットワークデータを全て表示する機能です。 ①.全リンク表示、バリア箇所の知りたい地域を選択します。

| <ul> <li>→ 品川区</li> <li>→ 台東区</li> <li>→ 千代田区</li> <li>→ 港区</li> <li>→ 名古屋市</li> <li>→ 新大阪地区</li> </ul> | 全リンク表示        |  |
|----------------------------------------------------------------------------------------------------|---------------|--|
| <ul> <li>→ 台東区</li> <li>→ 千代田区</li> <li>→ 港区</li> <li>→ 名古屋市</li> <li>→ 新大阪地区</li> </ul>                | → 品川区         |  |
| <ul> <li>→ 千代田区</li> <li>→ 港区</li> <li>→ 名古屋市</li> <li>→ 新大阪地区</li> </ul>                               | → 台東区         |  |
| <ul> <li>→ 港区</li> <li>→ 名古屋市</li> <li>→ 新大阪地区</li> </ul>                                               | → 千代田区        |  |
| <ul> <li>→ 名古屋市</li> <li>→ 新大阪地区</li> </ul>                                                             | → 港区          |  |
| → 新大阪地区                                                                                                 | → 名古屋市        |  |
|                                                                                                    | → 新大阪地区       |  |
| → 北浜・淀屋橋・難波地区                                                                                           | → 北浜・淀屋橋・難波地区 |  |

②.検索する条件を選択します。「条件なし」にチェックし(初期値)、検索ボタンを押 すと選択地域内で整備された歩行空間ネットワークデータが全表示されます。

また、6つの検索条件を選択することが可能です。地域内のエレベータのある箇所を 知りたい場合は、「エレベータあり」にチェックをして検索ボタンを押してください。 エレベータのアイコンが地図上に表示されます。(<u>※凡例参照</u>)

| 検索条件                |
|---------------------|
| 最小幅員                |
| ◯ 2m以上              |
| ○ 1.5m以上            |
| ○ 1.0m以上            |
| ○ 1.0m未満            |
| 勾配                  |
| ○ 最大8%以内            |
| ○ 最大10%以内           |
| ○ 最大10%以上           |
| 路面状況                |
| ○ 舗装面               |
| ○ 土、砂利              |
| 段差                  |
| ○ 段差なし ○ 段差あり       |
| 階段                  |
| ○ 階段なし ○ 階段あり       |
| エレベータ               |
| 🔘 エレベータなし 🔘 エレベータあり |
| 条件なし                |
| ● 条件なし              |
| <検索条件設定欄>           |

注意!

段差・階段・エレベータに関しては、地図上に存在する場合は該当箇所にアイコンが 表示されますが、最小幅員・勾配・路面状況に関しては、地図上の該当箇所のネットワ ークが線で表示されます。 例①:検索条件 エレベータ「エレベータあり」選択

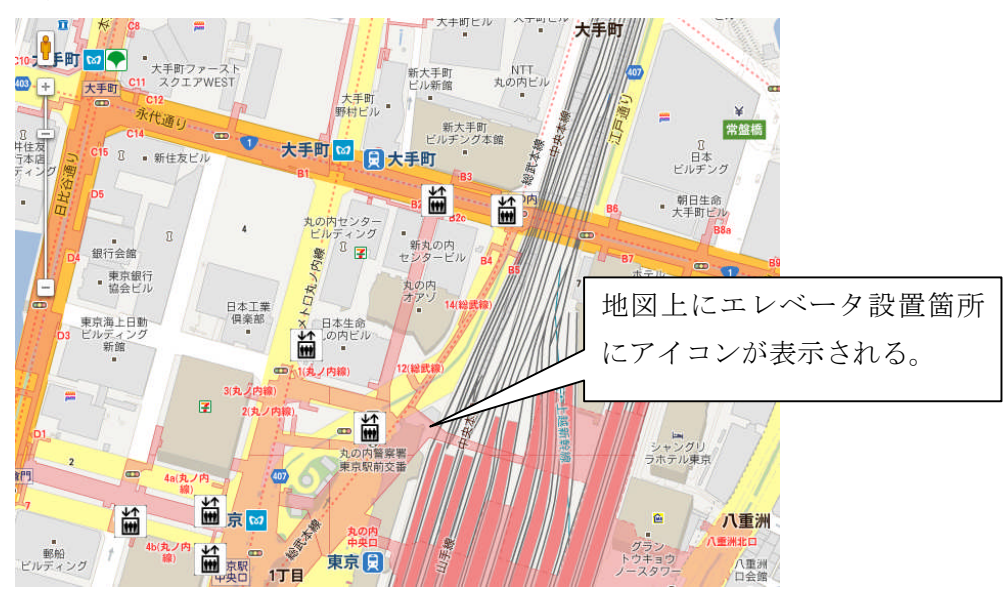

例②:検索条件 最小幅員「1.0m未満」選択

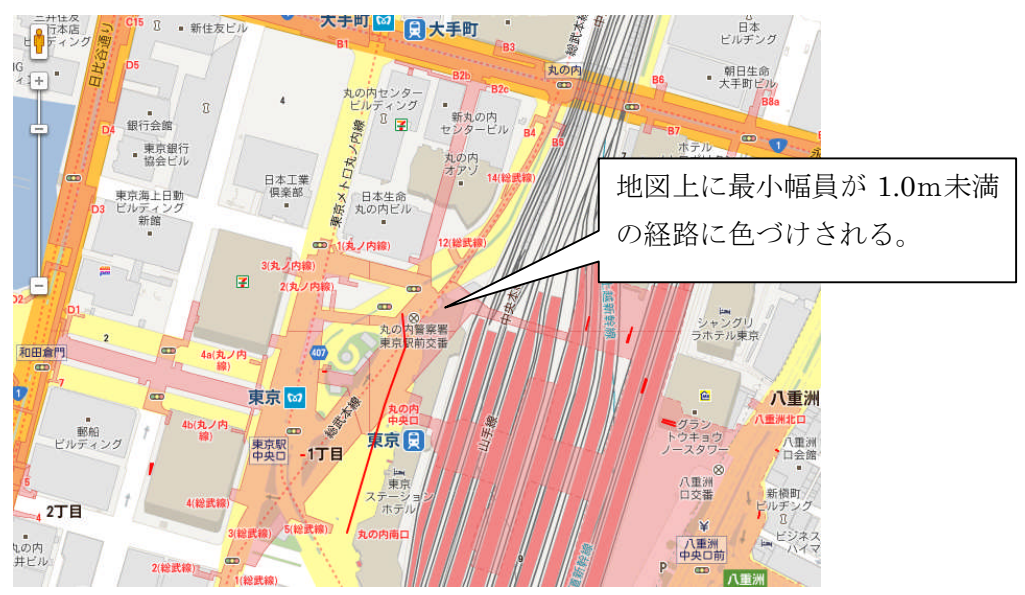

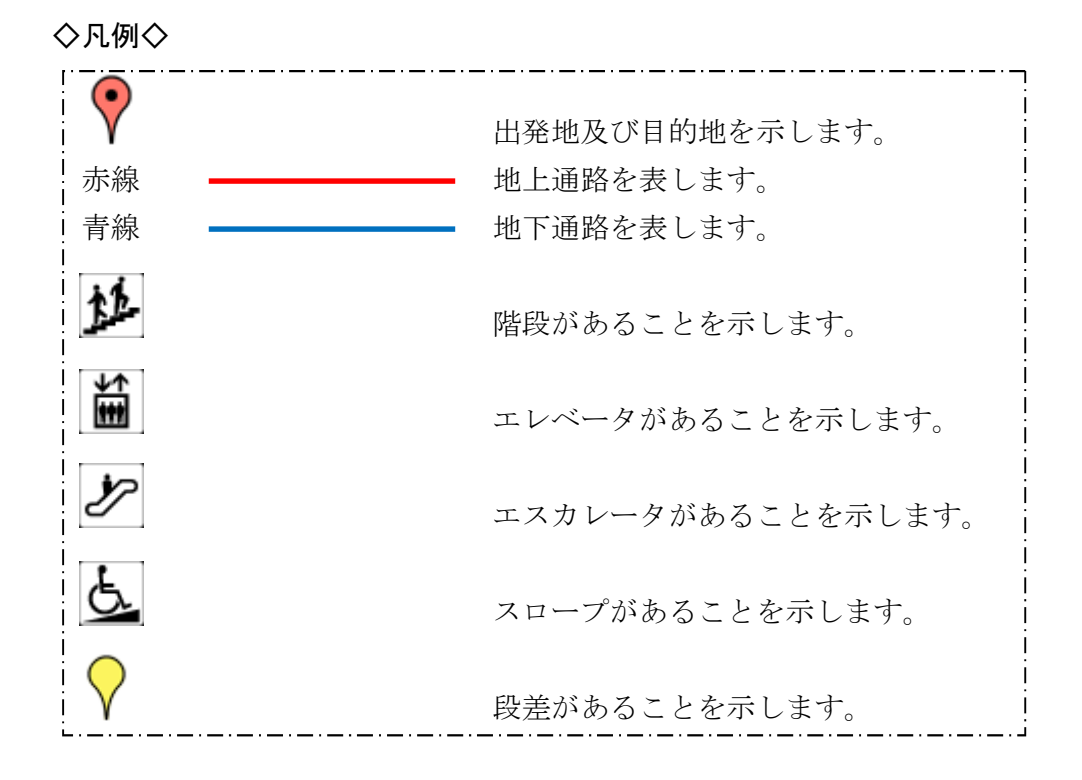